Click the **Options** button under the Term, Semester, or Final grade for which you wish to make an adjustment. Then click the link to **Enter Term XX Grade Adjustments**. In the example above, the T4 grade is being adjusted.

| Grade Adjustment                                      |                             |                                |                           |                                                                                   | My Print Queue                |
|-------------------------------------------------------|-----------------------------|--------------------------------|---------------------------|-----------------------------------------------------------------------------------|-------------------------------|
|                                                       | Те                          | Save<br>Undo<br>Back           |                           |                                                                                   |                               |
| Students                                              | Calculated<br>Grade Percent | Adjustment<br>Grade Amount Cmt | Total<br>Percent Override | Posted<br>Grade Grade Mig<br>A 100.0                                              | arks<br>jh Low<br>10 90.00    |
| 2 ADUSCR SADIE (09)                                   | C 82.63                     | B 1.87 D                       | 84.50 -                   | B         89.9           ✓         C         79.9           D         69.9        | 9 80.00<br>9 70.00<br>9 60.00 |
| 3 ADUSCR Simon (11)<br>4 DAWSSCR FELICA P (0)         | B 87.79<br>B 85.33          |                                | -                         | ✓ F 59.9                                                                          | 9 0.00                        |
| 5 DELPOZOSCR CLINTON M<br>6 MAYEDASCR CHARLESETTA L ( | B 85.99<br>) B 88.50        |                                | -                         | ✓ Grade Mar<br>Grade Lev<br>✓ Grade Hig                                           | el 09<br>Jh Low               |
| 7 REISCHSCR GARY D<br>8 RIGGINSCR SANG M              | B 80.75<br>B 81.25          |                                | -                         | <ul> <li>✓</li> <li>✓</li> <li>A 100.0</li> <li>B 91.4</li> <li>C 84.4</li> </ul> | 0 91.50<br>9 84.50<br>9 71.50 |
| 9 WALTHSCR DUNCAN X                                   | B 84.00                     |                                | -                         | ✓ D 71.4<br>F 60.4                                                                | 9 60.50<br>9 0.00             |

This is the Grade Adjustment Entry screen. This is where you enter your desired Adjustments. In the **Grade** column, you can enter the Grade you want the student to have, or you can use the **Amount** column to enter the number of percentage points for adjusting the grade. In the example above, the student has a failing grade, but was close to a D-, so a D- was entered in the Grade column. Then the appropriate percentage is filled in for the Amount column. The **Total Percent** now shows the student's Adjusted Percentage.

You can click the note icon in the **Cmt** column to enter a note that will display in Family Access to explain why the Adjustment was entered. When all Adjustments are entered, click **Save**.

| Map mai        | in screen    |         |                 |     |                      |         |                                  |                 |                 |                 |                 |                 |                                                       |                                                      | Ca my Prin                                          | t Guene                                               | bac |
|----------------|--------------|---------|-----------------|-----|----------------------|---------|----------------------------------|-----------------|-----------------|-----------------|-----------------|-----------------|-------------------------------------------------------|------------------------------------------------------|-----------------------------------------------------|-------------------------------------------------------|-----|
| Other Access - | Classes - As | signmen | ts - Attendance | - 0 | ategori              | es      | Grade N                          | tarks F         | Posting -       | Reports -       | Charts -        | Display         | Options -                                             | Quick                                                | Scoring                                             | Export                                                |     |
| Students       |              |         |                 |     | Fri<br>05/17<br>Atnd | (<br>Fi | Term<br>Grade<br>NL V<br>rt By % | FNL<br>Options+ | SM2<br>Options• | EX2<br>Options• | 6TH<br>Options• | Grade<br>Adjust | Page 1<br><u>W40-M</u><br>05/20<br>CW<br>100<br>84.00 | Destri<br><u>V38-F</u><br>05/10<br>6T/T<br>2<br>2.00 | Detri<br><u>W38-F</u><br>05/10<br>61/T<br>2<br>1.00 | Music<br><u>W38-F</u><br>05/10<br>DWK<br>100<br>91.00 |     |
| 1 🗄            | AARONSONSO   | RKRYST  | INA L           | NEW | 1.1                  | В       | 88.99%                           | В               | 8               | •               | A               |                 | 98                                                    |                                                      |                                                     | 87                                                    |     |
| 2 2 + 20:      | ADUSCR       | SADIE   | (09)            | NEW |                      | С       | 82.56%                           | с               | C               | •               | 8               | 1.87            | 75                                                    |                                                      |                                                     | 97                                                    |     |
| 8 🚨 🖻 🖸        | ADUSCR       | Simon   | (11)            | NEW |                      | В       | 87.96%                           | в               | B               | •               |                 |                 | 97                                                    |                                                      | -                                                   | 85                                                    |     |
| -              | DAWSSCR      | FELICA  | P (0)           |     |                      | В       | 85.33%                           | в               | в               |                 | В               |                 | 75                                                    |                                                      |                                                     | 96                                                    |     |
| 4              |              |         |                 |     |                      |         |                                  |                 | 0               |                 |                 |                 | 0.0                                                   |                                                      |                                                     |                                                       |     |

As you see here, a new column will display on the Gradebook Main screen when Adjustments have been entered. Every bucket with an Adjustment now displays a Grade Adjust column. To modify an Adjustment that has been entered, you can click the appropriate cell in the Grade Adjust column to pull up the Grade Adjustment screen.

Functionality described here may vary in availability depending upon your district/entity configuration. \*\* Denotes Required Field to save screen.